# Handleiding: Remote Desktop (i.c.m. AMC VPN client)

In dit document wordt beschreven hoe u gebruik kunt maken van uw AMC werkplek vanuit een externe locatie.

## Benodigdheden

Om verbinding te kunnen maken met uw AMC werkplek, zijn de volgende punten noodzakelijk:

- Up-to-date Windows werkplek
- Internet verbinding
- AMC VPN client
- Het recht om de AMC werkplek te kunnen overnemen.
- De naam (inventarisnummer) of IP-adres van de over te nemen AMC werkplek

## **Instructies**

In dit deel van het document wordt uitgelegd hoe een verbinding kan worden opgezet met uw AMC werkplek.

### Stap 1: Maak verbinding met het AMC netwerk

Maak een VPN-verbinding met het netwerk van het AMC. Gebruik hiervoor de handleiding 'Installatie Check Point E75 VPN client – Windows 7'. Deze handleiding is te downloaden op de website: <u>http://info.amc.nl/cert/\_\_vpn/2.0/index.html</u>.

## Stap 2: Maak verbinding met de AMC werkplek

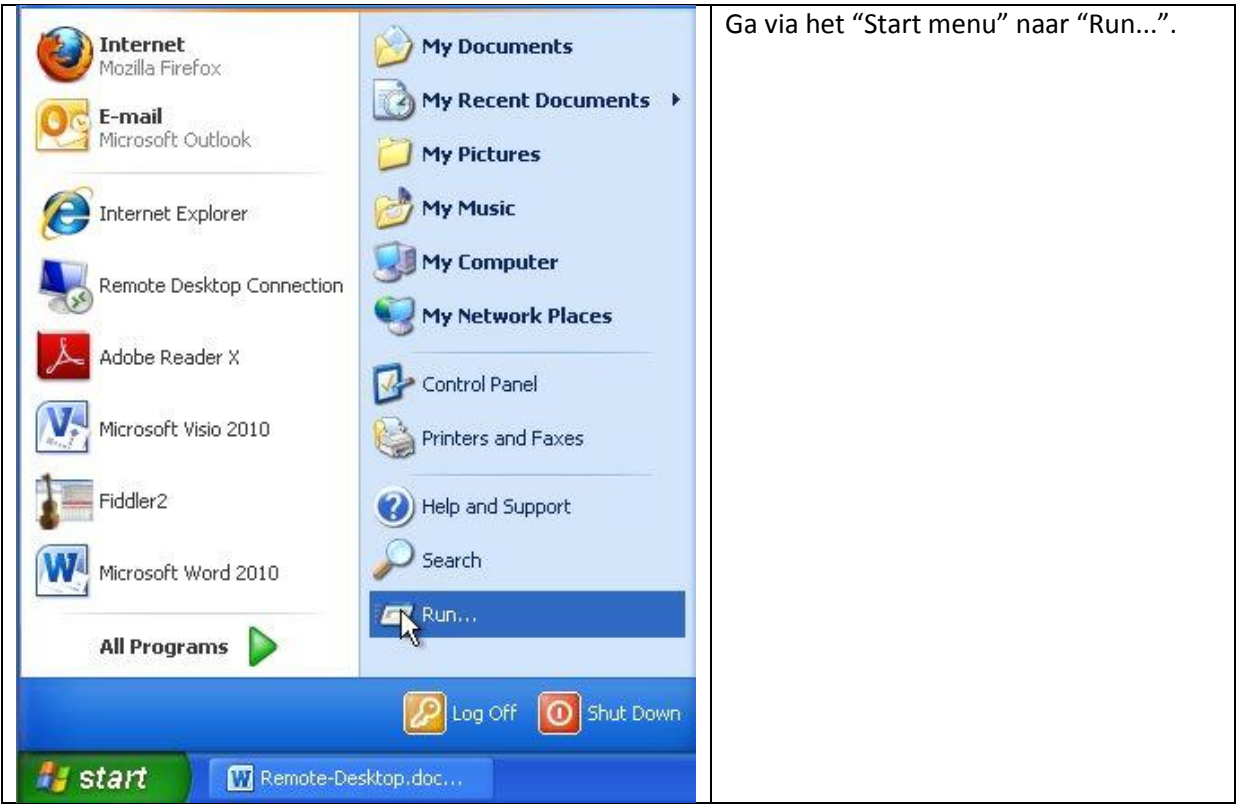

| Run                                                                                                    | Geef het commando "mstsc".                                                                                                    |
|----------------------------------------------------------------------------------------------------|----------------------------------------------------------------------------------------------------|
| Type the name of a program, folder, document, or Internet resource, and Windows will open it for you.   Open: mstsc   OK Cancel Browse                                                                                                    | Klik op "OK".                                                                                                    |
| Remote Desktop Connection   Remote Desktop Connection   Computer: 01-020-1234.amc.nl   User name: None specified   You will be asked for credentials when you connect.   Image: Options Connect                                                                                      | Vul de naam (inventarisnummer) of het<br>IP-adres van uw AMC werkplek in.<br>Klik op "Connect".                                                                                                    |
| Remote Desktop Connection ? ``   Image: Connection ? ``   Enter your credentials for ms-ts-860. These credentials will be used when you connect to the remote computer. Image: Connection   User name: ? ``   Password: Image: Connection   Image: Connection ``   Connection Cancel | Gebruik uw AMC gebruikersnaam en<br>wachtwoord om in te loggen.<br>Let op!<br>Het is noodzakelijk om voor uw AMC<br>gebruikersnaam "AMC\" te typen. Dit<br>zorgt ervoor dat de authenticatie goed<br>kan verlopen.<br>Klik op "OK". |
|                                                                                                    | Na het uitvoeren van deze stappen zal,<br>afhankelijk van uw internet verbinding,<br>de <i>Desktop</i> van uw AMC werkplek na<br>enige ogenblikken verschijnen.                                                                     |